## 石田歯科医院 アプリ用医院コード 48985084 診察券アプリ いまでは、 とのでは、 このでは、 このでは、

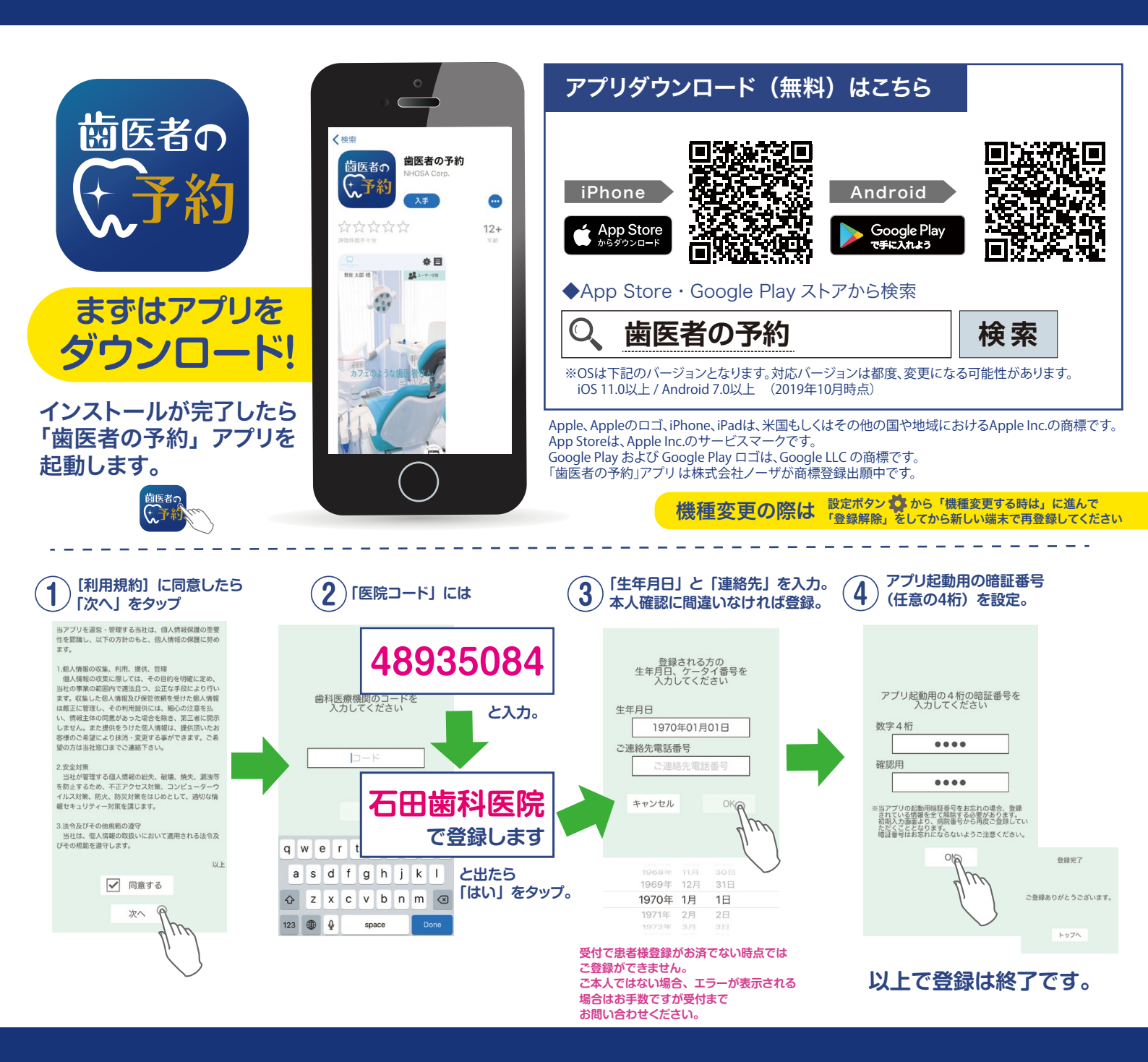

## 診察券アプリ(意思者の予約は、こんなに便利

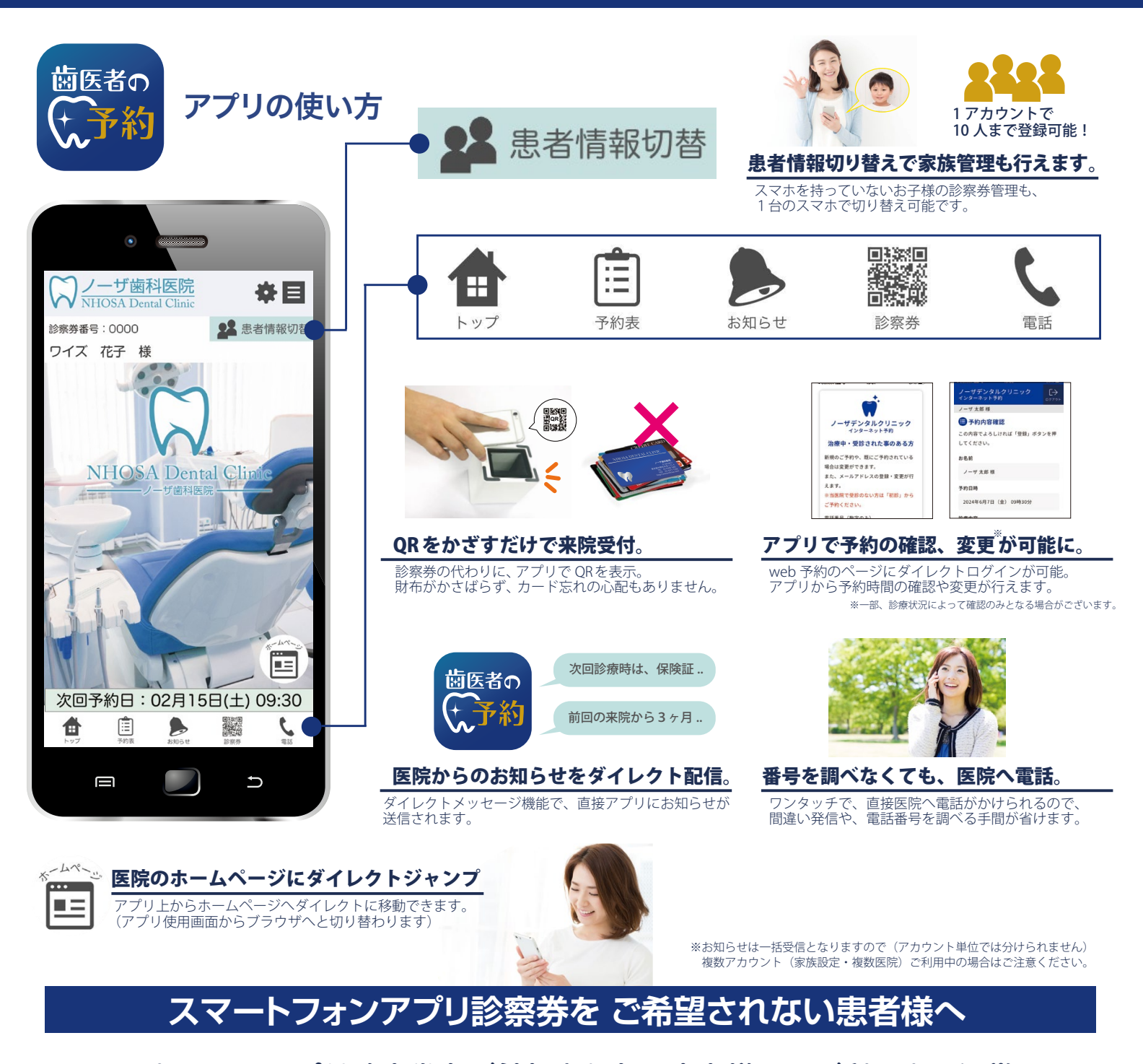

スマートフォンアプリ診察券をご希望されない患者様は、ご利用中の通常の 診察券でのご対応を承っています。 引き続き、現在の診察券をご利用ください。 スマートフォンアプリ診察券へお切替の場合も、ご返却 いただく必要はありません。

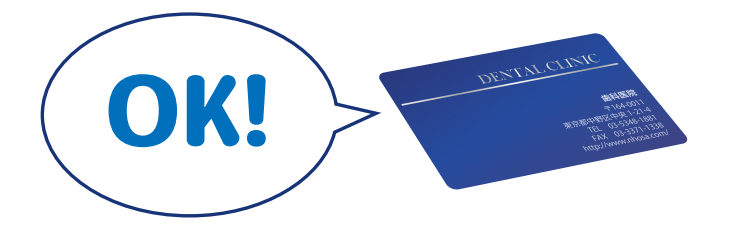

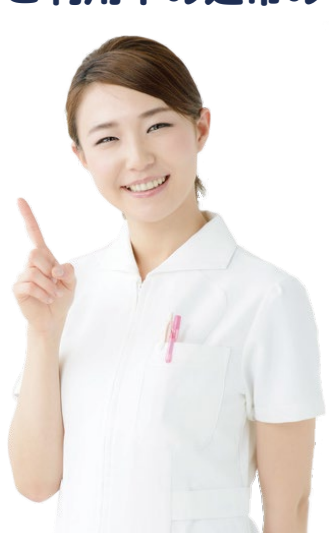